Termostato Semanal Programable Termostato Semanal Programável Programmable Weekly Thermostat

-3.506.--- (110-127V~/60Hz) -3.507.--- (230V~/60Hz)

Instrucciones de empleo Manual de instruções Instruction sheet

Schneider

🚛 Electric

Validated Printed on 2

# Índice

| Instalación y Conexión                     | 4  |
|--------------------------------------------|----|
| Datos para el Usuario                      | 6  |
| Características Generales                  | 8  |
| Programación Automática Calefacción        | 10 |
| Programación Automática Aire Acondicionado | 12 |
| Programación Estándard                     | 14 |
| Primera Conexión                           | 15 |
| Programación de Año, Fecha,                |    |
| Hora y Día de la Semana                    | 16 |
| Programación de Modo Manual                | 19 |
| Programación Tmax (Temp. Confort)          | 21 |
| Programación Tmin (Temp. Económica)        | 23 |
| Programación Semanal                       | 25 |
| Programación Maleta (Vacaciones)           |    |
| Desconexión                                | 31 |
| Parámetros de Inicio                       |    |
| 14/07/29Parámetros del Instalador          |    |
| Características Técnicas                   |    |

### Instalación y Conexión

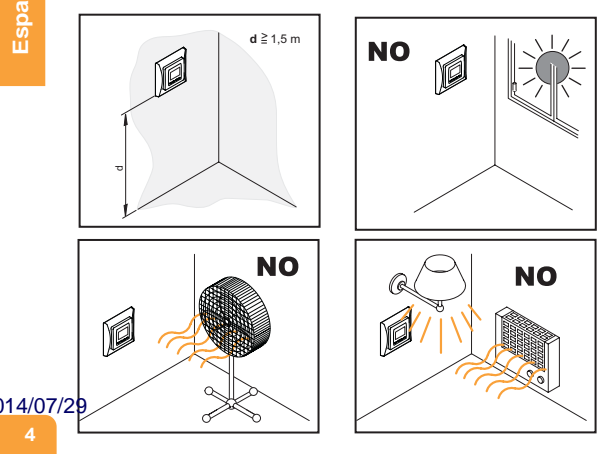

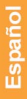

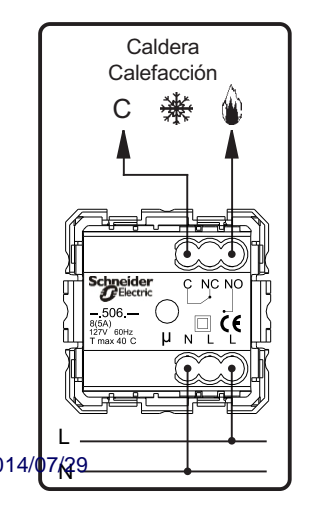

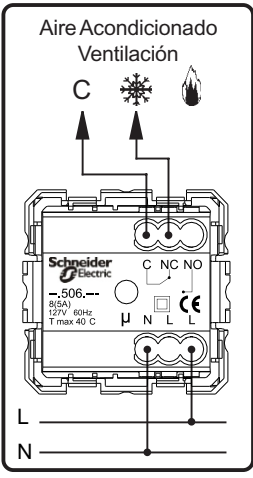

#### Datos para el Usuario

AUTO: es la función automática del termostato en la cual se conecta y desconecta la calefacción o aire acondicionado según los horarios y temperaturas preprogramadas.

MAN: es la función manual del termostato con la que se selecciona una temperatura deseada en un momento determinado. Se anula la función automática.

Tmin: es la llamada temperatura económica, que es una temperatura de mantenimiento para cuando no está en casa o la necesidad de confort es mínima. Normalmente se utiliza durante el día o mientras se duerme. Valores normales de esta temperatura: entre 18 y 20 °C.

Tmax: es la llamada temperatura de confort que es la temperatura que se selecciona cuando se está en casa y cuando la sensación de confort tiene que ser máxima. Valores normales de esta temperatura: entre 21 y 22 °C.

MALETA: es la función de paro del termostato durante los perio-14/07% de vacaciones (o días en ausencia para segundas residencias) en que sólo queda activa la función anti-hielo. Se programa el día (a partir de hoy) que por ejemplo se desea su puesta en marcha en modo AUTO de manera automática.

CAL: calibración de la sonda de temperatura, sirve para rectificar la temperatura que lee el termostato para adecuarla a la realidad para casos en que el equipo puede estar influenciado por su situación cercana a focos de calor o corrientes de aire. Se pueden sumar o restar hasta cinco grados de temperatura de forma permanente.

DIF: diferencial es la variación de temperatura que se ha de dar para que el termostato se vuelva a poner en marcha o se pare. Los valores normales de este parámetro son 0,3 °C. Es decir, si se programa un diferencial de 0,5 °C y la temperatura de confort es 22 °C el termostato se activará a los 21,5 °C y se parará a los 22 °C.

Ant: es la temperatura de Anti-hielo, temperatura a la que se pondrá en marcha la calefacción aunque el termostato esté parado o en modo MALETA.

El valor que se suele fijar para esta temperatura es 6 °C. Es decir cuando el termostato mida 6 °C, pondrá en marcha la cale-14/05/2006 para evitar que se congelen las cañerías u otros elementos de la vivienda.

#### **Características Generales**

- MENU Menú / ON-OFF. Permite seleccionar de forma secuencial los diversos estados de programación. Pulsando «OK» se accede a dichos estados.
  - Pulsando durante cinco segundos (sólo desde AUTO o MANUAL) se apaga el Termostato Semanal. Para encender volver a pulsar.

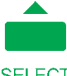

Incremento de Valores / SELECT. En estado de Programación (PRG) permite seleccionar de forma secuencial entre *Tmax*, *Tmin* y *Anti-hielo* (??).

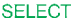

 Disminución de valores / COPY. En estado de Programación (PRG) permite copiar el programa del día actual al siguiente. Una vez COPY está en intermitente, pulsar
COPY «OK» para confirmar.

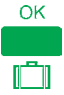

Confirma valores y acciones / Modo Vacaciones. Pulsando durante cinco segundos (sólo desde AUTO o MA-NUAL) se entra al modo MALETA ([]]) (Desconexión Temporizada por vacaciones).

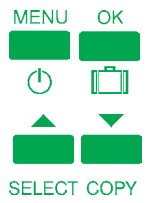

Pulsando simultáneamente las teclas «MENU» y «OK» durante 10 segundos (sólo desde AUTO) se restablece los parámetros de inicio.

Pulsando las teclas «▲» y «▼» durante 5 segundos (sólo desde AUTO) entramos en PARÁMETROS INSTALADOR. (Ver página 33).

#### Programación Automática Calefacción

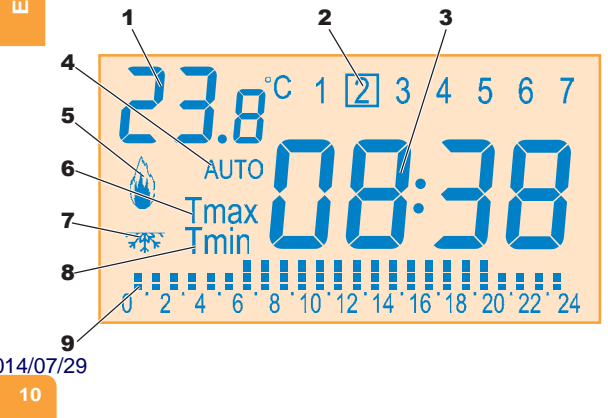

- 1 Temperatura ambiente en ºC.
- 2 Indicación Día: 1 = Lunes
  - 2 = Martes
  - 3 = Miércoles
  - 4 = Jueves
  - 5 = Viernes
  - 6 = Sábado
  - 7 = Domingo
- 3 Indicación de Hora.
- 4 Indicación AUTO. Función automática.
- Indicación calefacción conectada ()
- 6 Indicación Tmax: Indicación Temperatura de confort.
- 7 Indicación de Anti-hielo (??.).
- 8 Indicación Tmin: Indicación Temperatura económica.
- 9 Barra de indicación

Temperatura/Hora (0-24):

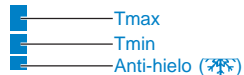

#### Programación Automática Aire Acondicionado

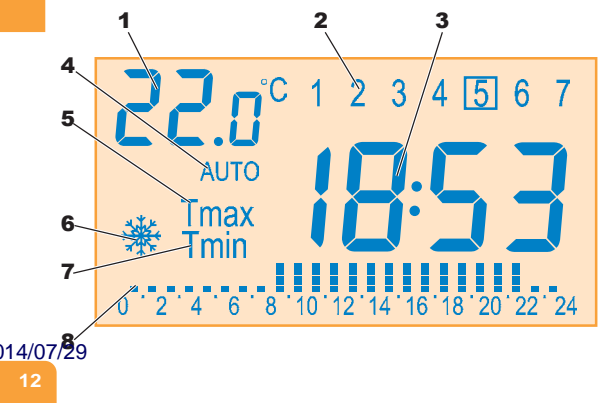

- 1 Temperatura de Ambiente en ºC.
- 2 Indicación Día: 1 = Lunes
  - 2 = Martes
  - 3 = Miércoles
  - 4 = Jueves
  - 5 = Viernes
  - 6 = Sábado
  - 7 = Domingo
- 3 Indicación de Hora.
- 4 Indicación AUTO. Función automática.
- 5 Indicación Tmax: Indicación Temperatura de confort.
- 6 Indicación aire acondicionado conectado (\*\*).
- 7 Indicación Tmin: Indicación Temperatura económica.
- 8 Barra de indicación

Temperatura/Hora (0-24):

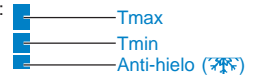

## Programación Estándard

#### Lunes - Viernes:

23:00 h - 06:00 h Tmin 06:00 h - 08:00 h Tmax 08:00 h - 18:00 h Tmin 18:00 h - 23:00 h Tmax

**Sábado - Domingo:** 24:00 h - 07:00 h Tmin 07:00 h - 24:00 h Tmax

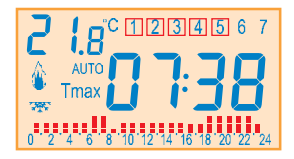

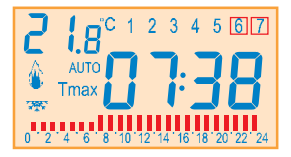

Tmin (Temperatura económica): 18 °C 014/07/29 Tmax (Temperatura confort): 22 °C

## Primera Conexión

 En caso de conectar el Termostato Semanal Programable la primera vez, la pantalla parpadea varias veces y después se programa Año/Mes/Día, Hora:Minutos y Día de la semana.

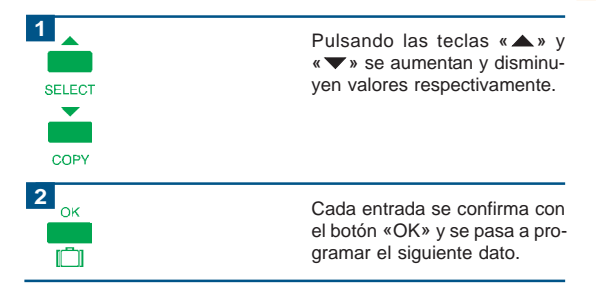

#### Programación de Año, Fecha, Hora y Día de la Semana

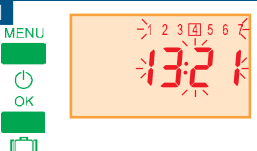

Pulsar la tecla «MENU» hasta que en la pantalla aparezcan parpadeando la hora actual y los días de la semana.

Para confirmar el acceso a la función Fecha/Hora pulsar la tecla «OK».

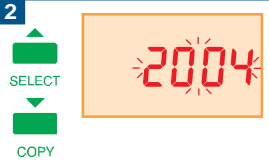

Primero muestra el Año parpadeando.

Con el pulsador «▲» se incrementa el valor y con «▼» disminuye.

Si se mantiene pulsado cualquiera de ellos se realiza un cambio más rápido.

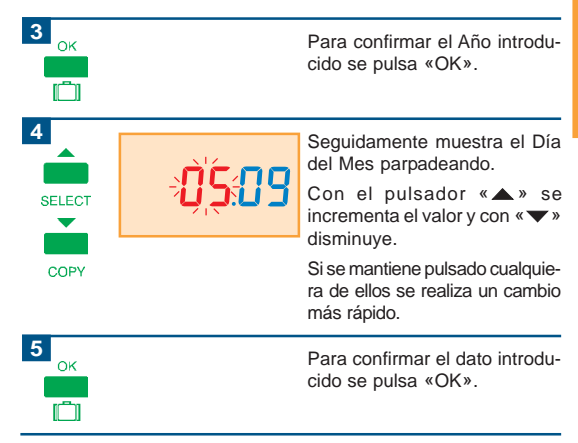

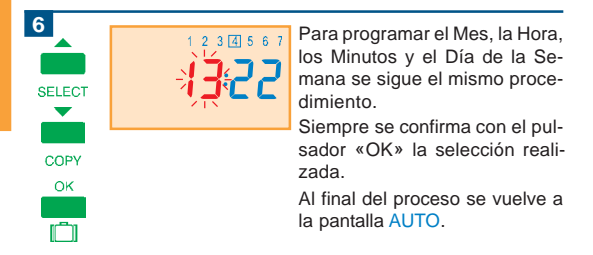

El Termostato Semanal tiene incorporado una función «Fecha-Año» para poder ajustar automáticamente la hora en caso de cambios de horarios «Invierno-Verano».

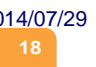

## Programación de Modo Manual

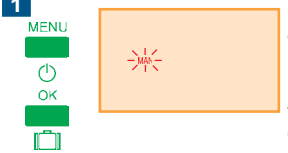

Pulsar la tecla «MENU» hasta que en la pantalla aparezca MAN parpadeando.

Para confirmar el acceso a la función MANUAL pulsar la tecla «OK».

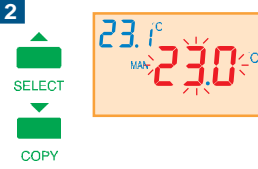

14/07/29

Aparece en la pantalla la temperatura (con el valor inferior a la temperatura ambiente) parpadeando.

Para subir la temperatura deseada pulsar « ▲ », cada pulsación la temperatura sube 0,5 °C.

Para bajar la temperatura deseada pulsar «▼», cada pulsación la temperatura baja 0,5 °C.

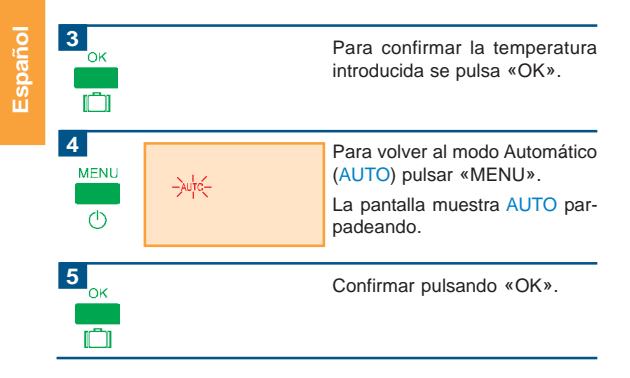

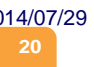

### Programación Tmax (Temp. Confort)

MENU ① → → ☆ → Pulsar la tecla «MENU» hasta que en la pantalla aparezca Tmax parpadeando.

Para confirmar el acceso a la función Tmax pulsar la tecla «OK».

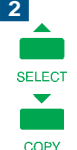

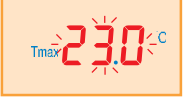

Aparece en la pantalla la temperatura Tmax actual parpadeando.

Para subir la temperatura deseada pulsar « ▲ », cada pulsación la temperatura sube 0,5 °C.

Para bajar la temperatura deseada pulsar «▼», cada pulsación la temperatura baja 0,5 °C.

| 3  |     |
|----|-----|
| ок | MEM |
| Ō  |     |

Para confirmar la temperatura introducida se pulsa «OK».

Se indica en la pantalla con MEM la memorización del nuevo valor de Tmax.

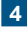

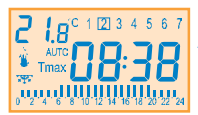

La función vuelve a la pantalla AUTO.

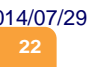

## Programación Tmin (Temp. Económica)

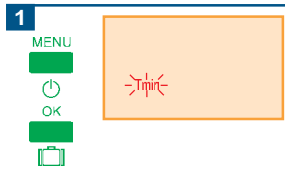

Pulsar la tecla «MENU» hasta que en la pantalla aparezca Tmin parpadeando.

Para confirmar el acceso a la función Tmin pulsar la tecla «OK».

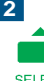

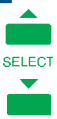

COPY

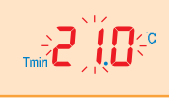

Aparece en la pantalla la temperatura Tmin actual parpadeando.

Para subir la temperatura deseada pulsar « **A** », cada pulsación la temperatura sube 0.5 °C.

Para bajar la temperatura deseada pulsar « V», cada pulsación la temperatura baia 0.5 °C.

#### )14/07/29

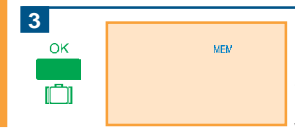

Para confirmar la temperatura introducida se pulsa «OK».

Se indica en la pantalla con MEM la memorización del nuevo valor de Tmin.

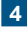

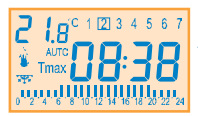

La función vuelve a la pantalla AUTO.

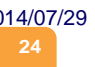

## Programación Semanal

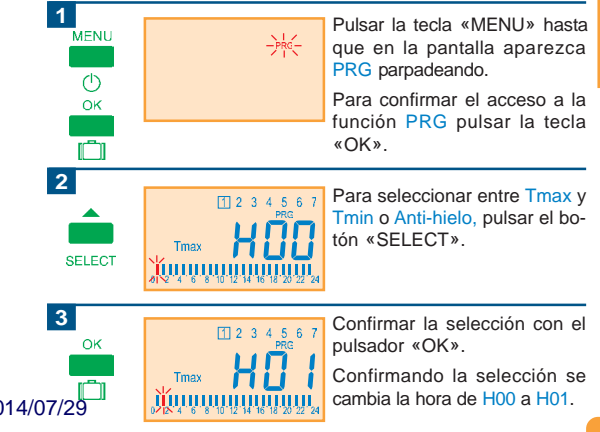

Español

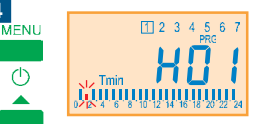

Si se mantiene la selección de Tmax, Tmin o Anti-hielo se sigue confirmando con «OK». En caso de cambiar pulsar «SELECT».

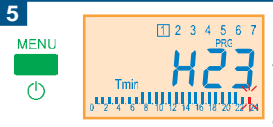

Pulsando «MENU» se confirma la programación para el día actual y se pasa al día siguiente.

Para programar el resto de los días se debe proceder de la misma forma.

COPY 014/07/29

6

SELECT

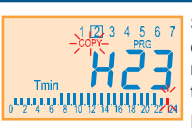

Si se ha completado la programación de un día y se quiere copiar la misma programación al día siguiente pulsar el botón «COPY».

Parpadea COPY en la pantalla.

| _ |
|---|
| _ |
|   |
|   |

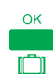

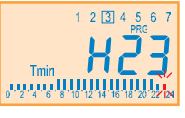

Se confirma pulsando «OK» y se pasa al día siguiente.

Si se desea copiar la programación para el resto de los días se debe proceder de la misma forma.

MEM

Al final de la programación de la semana, automáticamente se memorizan los datos programados indicando la pantalla con MEM.

9

8

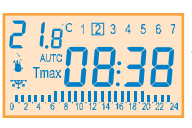

La función vuelve a la pantalla AUTO.

)14/07/29

#### Programación Maleta (Vacaciones)

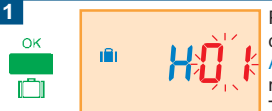

Pulsando durante cinco segundos la tecla «OK» (sólo desde AUTO o MANUAL) se entra al modo MALETA (Desconexión Temporizada por Vacaciones). Durante la desconexión se mantiene la temperatura anti-hielo ().

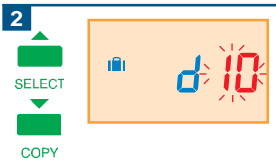

La pantalla muestra el modo MALETA y el periodo de tiempo parpadeando.

Con el pulsador « 🏊 » se incrementa el valor y con « 🕶 » disminuye.

Si se mantiene pulsado cualquiera de ellos se realiza un cambio más rápido.

Los periodos programables van desde 1 a 23 horas y de 1 a 50 días.

Para confirmar el dato introducido pulsamos «OK».

3

OK

SELECT

COPY

)14/07/29

2 1.8°,

En el modo MALETA la pantalla muestra la temperatura ambiente y la temperatura mínima de activación.

Durante la desconexión se mantiene la temperatura antihielo (\*\*), y la pantalla muestra 06.0 °C.

Se puede modificar esta temperatura mediante los pulsado-

res «▲» y «▼».

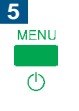

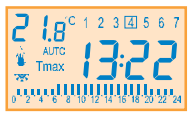

Se vuelve a modo AUTO al cumplirse el tiempo de vacaciones programado.

En cualquier momento se puede volver al modo AUTO pulsando la tecla «MENU».

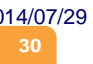

#### Desconexión

MENU

(h)

2 I.8°

Pulsando durante cinco segundos el botón «MENU» (sólo desde AUTO o MANUAL) se entra al modo DESCONEXIÓN TOTAL.

Durante la desconexión se mantiene la temperatura antihielo (75%).

En el modo DESCONEXIÓN la pantalla muestra la temperatura ambiente, y la indicación OFF.

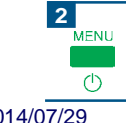

En cualquier momento se puede activar de nuevo el Termostato pulsando la tecla «MENU».

## Parámetros de Inicio

| PAs | ≯           | Password entrada parámetros instalador.                                                                                                    | 00    |
|-----|-------------|----------------------------------------------------------------------------------------------------|-------|
| HI  | <b>&gt;</b> | Valor de temperatura máxima de regulación ajus-<br>table por el usuario.                                                                       | 30 °C |
| Lo  | →           | Valor de temperatura mínima de regulación ajustable por el usuario.                                                                            | 6 ºC  |
| CAL | •           | Calibración (offset) sonda de temperatura.                                                                                                    | 0     |
| Mod | <b>→</b>    | Tipo de control: Calefacción o Aire Acondicio-<br>nado.                                                                                        | Heat  |
| dlf | <b>&gt;</b> | Diferencial. El Diferencial (histéresis) es la di-<br>ferencia entre la temperatura de conexión y<br>la de desconexión del Termostato Semanal. | 0,3   |
| Ant | →           | Temperatura de Anti-hielo.                                                                                                    | 6 °C  |
|     |             |                                                                                                    |       |

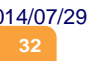

### Parámetros del Instalador

SELECT

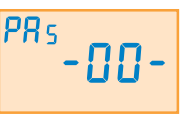

Para acceder a la programación de Parámetros del Instalador se deben pulsar las teclas «▲» y «▼» durante más de 5 segundos.

COPY

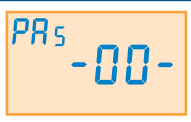

PAs → Contraseña de entrada parámetros instalador.

Con esta opción se evita el cambio de los Parámetros del Instalador por personas no autorizadas. El valor de la contraseña puede ser entre -01-y -99-. Si se programa -00- la contraseña permanece desactivada.

En caso de perder la contraseña consulte a su proveedor.

#### 14/07/29

Español

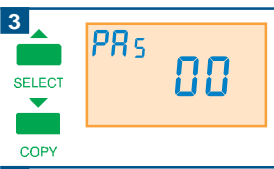

Cuando se accede la primera vez la pantalla muestra la contraseña 00 (desactivada).

Con «▲» y «▼» se puede elegir una nueva contraseña.

En caso de confirmar con «OK» el Termostato Semanal memoriza la nueva contraseña.

5 PRs

SELECT

COPY

OK

)14/07/2

<sup>s</sup>-00-

Al volver a acceder a los Parámetros del Instalador se pide la contraseña. La pantalla tiene la siguiente configuración:

Si se elige una contraseña errónea se vuelve a la pantalla AUTO.

Si se elige la contraseña correcta aparece el parámetro PAs.

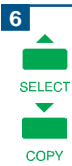

H,

280

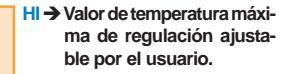

Los valores programables van desde 6 a 35 °C, con intervalos de 0,5 °C.

Con el pulsador «▲» se incrementa el valor y con «▼» disminuye.

Si se mantiene pulsado cualquiera de ellos se realiza un cambio más rápido.

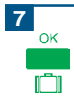

Para confirmar el dato introducido se pulsa «OK».

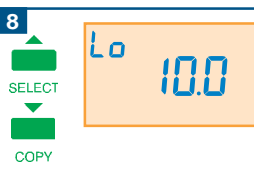

Lo → Valor de temperatura mínima de regulación ajustable por el usuario.

Los valores programables van desde 5 a 34 °C, con intervalos de 0,5 °C.

Con el pulsador « **A** » se incrementa el valor y con « **V** » disminuye.

Si se mantiene pulsado cualquiera de ellos se realiza un cambio más rápido.

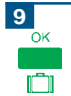

)14/07/29

Para confirmar el dato introducido se pulsa «OK».
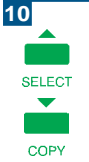

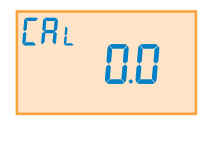

#### CAL → Calibración (offset) sonda de temperatura.

Los valores programables van desde -5 a 5 °C, con intervalos de 0,1 °C.

Con el pulsador «▲» se incrementa el valor y con «▼» disminuye.

Si se mantiene pulsado cualquiera de ellos se realiza un cambio más rápido.

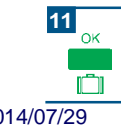

Para confirmar el dato introducido se pulsa «OK».

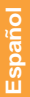

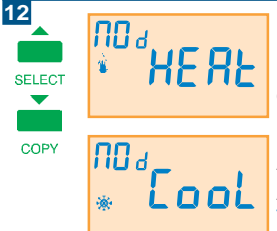

Mod → Tipo de control: Calefacción o Aire Acondicionado.

Con la tecla «SELECT» se selecciona entre control para Calefacción (HEAT) o control para Aire Acondicionado (COOL).

Al cambiar a COOL, los periodos Tmax y Tmin se intercambian.

13 ок

Para confirmar el dato introducido se pulsa «OK».

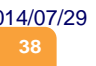

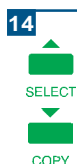

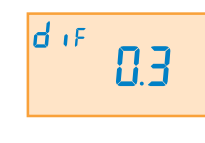

#### dlf → Diferencial.

El Diferencial (histéresis) es la diferencia entre la temperatura de conexión y la de desconexión del Termostato Semanal.

Se puede ajustar entre 0,1 °C y 2 °C, en intervalos de 0,1 °C.

Con el pulsador «▲» se incrementa el valor y con «▼» disminuye.

Si se mantiene pulsado cualquiera de ellos se realiza un cambio más rápido.

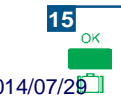

Para confirmar el dato introducido pulsamos «OK».

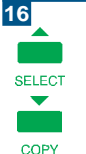

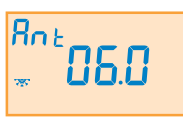

#### Ant → Temperatura de Anti-hielo.

Desde esta opción se programa la temperatura de anti-hielo (२२२), aplicable cuando el Termostato está apagado.

Los valores programables van desde 0 a 15 °C, con intervalos de 0,5 °C.

Con el pulsador « 🏊 » se incrementa el valor y con « 🕶 » disminuye.

Si se mantiene pulsado cualquiera de ellos se realiza un cambio más rápido.

Para confirmar el dato introducido se pulsa «OK».

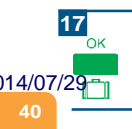

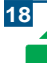

SELECT

 $\mathbf{\nabla}$ 

COPY

)14

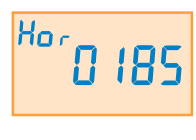

#### HOR → Contador de horas de funcionamiento de la caldera.

El contador de horas del relé sirve para el mantenimiento de la caldera.

Se puede poner a «0000» pulsando simultáneamente las teclas «▲» y «▼» durante 5 segundos.

| 19<br>ок<br>[]] | MEM | Pulsando «OK» al final de la pro<br>gramación de los Parámetros del<br>Instalador automáticamente se<br>memorizan los datos programa-<br>dos indicando la pantalla con |
|-----------------|-----|----------------------------------------------------------------------------------------------------|
|                 |     | MEM.                                                                                                    |
| /07/29          |     | El Termostato vuelve al modo AUTO.                                                                                                    |

# Características Técnicas

Número de artículo: -3.506.---

Denominación: Termostato Semanal.

Aplicación 1: Conexión a la calefacción a través los bornes C (común) y NA (normalmente Abierta).

Aplicación 2: Conexión al sistema de aire acondicionado a través de los bornes C (común) y NC (normalmente Cerrada).

Máximo Nº. de Programaciones Semanales: 1.

Máximo Nº de cambios programables: No hay límite.

Memoria sin alimentación de 127V: 7 días.

Humedad relativa de funcionamiento: 20 a 85 %.

Temperaturas programables: Tmax, Tmin, Anti-hielo y Diferencial.

Visualización de Temperatura ambiente: 0 - 45 °C (en décimas).

Consigna de temperatura seleccionable: Pasos de 0,5 °C.

Temperatura de funcionamiento: 0 - 50 °C.

201<u>4/07</u>/29

Rango de regulación: 5 a 35 °C

Temperatura de almacenaje: -5 a 55 °C

Conexión: 110-127V ac 60Hz.

Denominación bornes: L (fase), L (fase), N (neutro), C (común), NA (normalmente abierto), NC (normalmente cerrado).

Poder de ruptura contacto relé: 8 A Resistivo, 5 A inductivo.

Tipo de contacto: Libre potencial.

Bornes de conexión: Capacidad máx.1 x AWG 14 (2.08mm<sup>2</sup>)

Clase de Software: Clase A.

Clase de aparato: Clase II.

Marcas: CE

Normativa: IEC 60730-2-9:2000 (2<sup>nd</sup> Editon) + A1:2002 + A2:2004 IEC 60 730-1:1999 (3<sup>nd</sup> Edition) + A1:2003

# Características Técnicas

Número de artículo: -3.507.---

Denominación: Termostato Semanal.

Aplicación 1: Conexión a la calefacción a través los bornes C (común) y NA (normalmente Abierta).

Aplicación 2: Conexión al sistema de aire acondicionado a través de los bornes C (común) y NC (normalmente Cerrada).

Máximo Nº. de Programaciones Semanales: 1.

Máximo Nº de cambios programables: No hay límite.

Memoria sin alimentación de 230V: 7 días.

Humedad relativa de funcionamiento: 20 a 85 %.

Temperaturas programables: Tmax, Tmin, Anti-hielo y Diferencial.

Visualización de Temperatura ambiente: 0 - 45 °C (en décimas).

Consigna de temperatura seleccionable: Pasos de 0,5 °C.

Temperatura de funcionamiento: 0 - 50 °C.

2014/07/29

Rango de regulación: 5 a 35 °C

Temperatura de almacenaje: -5 a 55 °C

Conexión: 230V ac 60Hz.

Denominación bornes: L (fase), L (fase), N (neutro), C (común), NA (normalmente abierto), NC (normalmente cerrado).

Poder de ruptura contacto relé: 8 A Resistivo, 5 A inductivo.

Tipo de contacto: Libre potencial.

Bornes de conexión: Capacidad máx.1 x AWG 14 (2.08mm<sup>2</sup>)

Clase de Software: Clase A.

Clase de aparato: Clase II.

Marcas: CE

Normativa: IEC 60730-2-9:2000 (2<sup>nd</sup> Editon) + A1:2002 + A2:2004 IEC 60 730-1:1999 (3<sup>nd</sup> Edition) + A1:2003

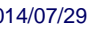

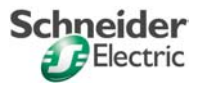

# Índice

|         | Instalação e Esquema de Ligação                | 48 |
|---------|------------------------------------------------|----|
|         | Dados para o Usuário                           | 50 |
|         | Características Gerais                         | 52 |
|         | Programação Automática do Aquecimento          | 54 |
|         | Programação Automática do Condicionador de Ar  | 56 |
|         | Programação Padrão                             | 58 |
|         | Primeira Ligação                               | 59 |
|         | Programação do Ano, Data, Hora e Dia da Semana | 60 |
|         | Programação do Modo Manual                     | 63 |
|         | Programação Tmax (Temperatura de Conforto)     | 65 |
|         | Programação Tmin (Temperatura Econômica)       | 67 |
|         | Programação Semanal                            | 69 |
|         | Programação Mala (Ausência)                    | 72 |
|         | Corte Geral                                    | 75 |
|         | Parâmetros Iniciais                            | 76 |
|         | Parâmetros do Instalador                       | 77 |
| 3       | Características Técnicas                       | 86 |
| 2014/07 | 7/29                                           |    |

# <sup>2</sup>ortuguês

## Instalação

2

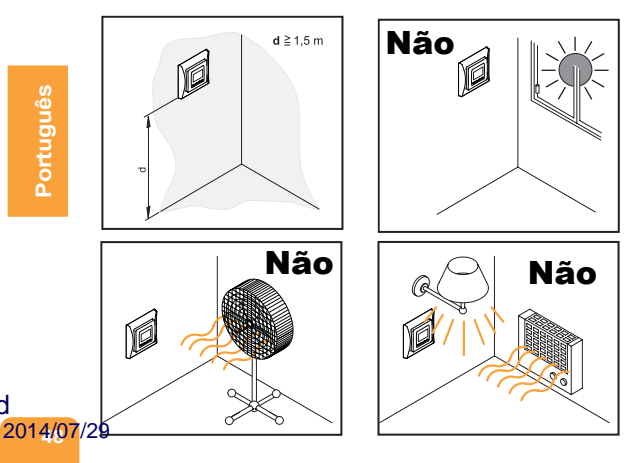

# Esquema de Ligação

b

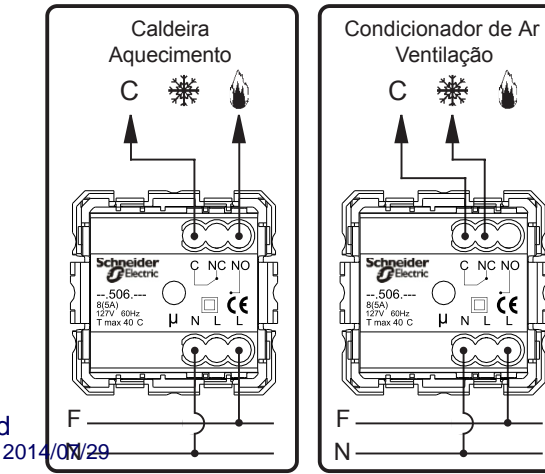

Português

# Dados para o Usuário

Português

AUTO: é a função automática do termostato, que liga e desliga o aquecimento ou condicionador de ar conforme horários e temperaturas programadas.

MAN: é a função manual do termostato, que permite selecionar uma temperatura desejada num determinado momento. Anula a função automática.

Tmin: é a chamada temperatura econômica, que é uma temperatura de manutenção na ausência de pessoas e a necessidade de conforto é mínima. Valores normais desta temperatura: entre 18 e 20 °C.

Tmax: é a chamada temperatura de conforto, que é a temperatura selecionada quando há pessoas na casa e a sensação de conforto deve ser máxima. Valores normais desta temperatura: entre 21 e 22 °C.

MALA: mantém funcionando somente a função anti-gelo durante um período prolongado de ausência (aproximadamente 6°C). Para 2014/07/29 is normalmente muito frios, onde há risco de congelamento de

Português

canalizações e outros elementos do ambiente. Permite programar o dia (a partir de hoje) para voltar ao modo AUTO.

CAL: calibra a sonda de temperatura para adequá-la a situações em que o equipamento possa estar sob influência de fontes próximas de calor ou correntes de ar.

DIF: Neste modo um sensor de temperatura analisa constantemente o ambiente e liga ou desliga o sistema, toda vez que ocorre alteração na temperatura de conforto programada. Ou seja, ao programar um diferencial de 0,5 °C e a temperatura de conforto for 22 °C, o termostato liga aos 21,5 °C e desliga aos 22,5 °C.

Ant: é a temperatura de anti-gelo, que aciona o funcionamento do aquecimento embora o termostato esteja parado ou em modo MALA (ausência).

O valor que se costuma fixar para esta temperatura é 6 °C. Ou seia, quando o termostato medir 6 °C, acionará o aquecimento para evitar que as canalizações ou outros elementos da 2014¢9idengcia congelem.

d

## **Características Gerais**

MENU Menu / ON-OFF. Permite selecionar de forma sequencial os diversos estados de programação. Pressione «OK» para acessar os referidos estados.

Pressione durante cinco segundos (só a partir de AUTO ou MANUAL) para desligar o Termostato Semanal. Para ligar novamente, pressione «OK».

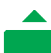

Incremento de Valores / SELECT. Em estado de Programação (PRG) permite selecionar de forma sequencial entre *Tmax*, *Tmin* e *Anti-gelo* (???).

SELECT

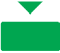

**Diminuição de valores / COPY.** Em estado de Programação (PRG) permite copiar o programa do dia atual para o seguinte. Depois de COPY começar a piscar, pressione «OK» para confirmar.

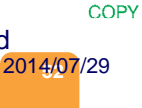

Português

OK

Confirma valores e ações / Modo MALA (ausência). Pressione durante cinco segundos (só a partir de AUTO ou MANUAL) para entrar no modo MALA ([]]). (Desligamento Temporizado por ausência)

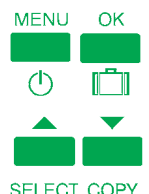

Pressione simultaneamente as teclas «MENU» e «OK» durante 10 segundos (só a partir de AUTO) para restabelecer os parâmetros iniciais.

Pressione as teclas «▲» e «▼» durante 5 segundos (só a partir de AUTO) para entrar em PARÂMETROS DO INSTALADOR. (Ver página 75).

#### d 2014/07/29

## Programação Automática do Aquecimento

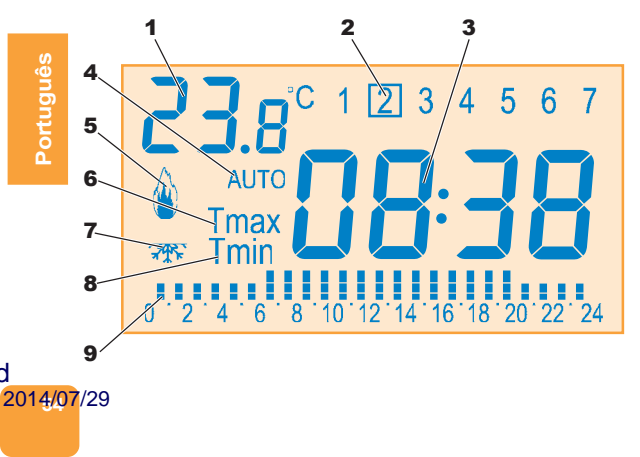

2

- 1 Temperatura ambiente em °C.
- 2 Indicação do 1 = Segunda-feira dia de semana 2 = Terça-feira
  - 3 = Quarta-feira
  - 4 = Quinta-feira
  - 5 = Sexta-feira
  - 6 = Sábado
  - 7 = Domingo
- 3 Indicação da Hora.
- 4 Indicação AUTO. Função automática.
- Indicação aquecimento ligado (<sup>()</sup>).
- 6 Indicação Tmax: Indicação Temperatura conforto.
- 7 Indicação do Anti-gelo (? ).
- 8 Indicação Tmin: Indicação Temperatura econômica.
- 9 Barra de Indicação

Temperatura/Hora (0-24):

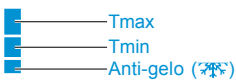

#### d 2014/07/29

## Programação Automática do Condicionador de Ar

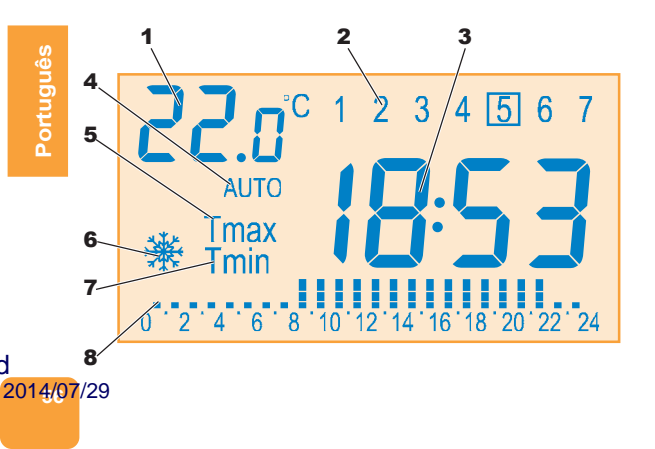

- 1 Temperatura Ambiente em °C.
- 2 Indicação do 1 = Segunda-feira dia da semana 2 = Terça-feira
  - 3 = Quarta-feira
  - 4 = Quinta-feira
  - 5 = Sexta-feira
  - 6 = Sábado
  - 7 = Domingo
- 3 Indicação da Hora.
- 4 Indicação AUTO. Função automática.
- 5 Indicação Tmax: Indicação Temperatura conforto.
- Indicação condicionador de ar ligado (<sup>\*</sup>/<sup>\*</sup>/<sup>\*</sup>).
- 7 Indicação Tmin: Indicação Temperatura econômica.
- 8 Barra de indicação

Temperatura/Hora (0-24):

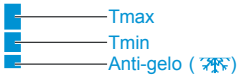

#### d 2014/07/29

## Programação Padrão

#### Segunda-feira - Sexta-feira:

23:00 h - 06:00 h Tmin 06:00 h - 08:00 h Tmax 08:00 h - 18:00 h Tmin 18:00 h - 23:00 h Tmax

#### Sábado - Domingo:

24:00 h - 07:00 h Tmin 07:00 h - 24:00 h Tmax

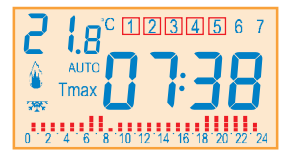

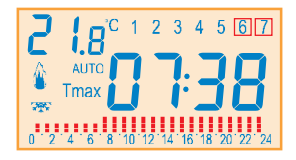

Tmin (Temperatura econômica): 18 °C Tmax (Temperatura de conforto): 22 °C

ortuguês

# Primeira Ligação

 Ao ligar o Termostato Semanal Programável pela primeira vez, o visor piscará várias vezes. Depois programa-se Ano/Mês/Dia, Hora: minutos e Dia da semana.

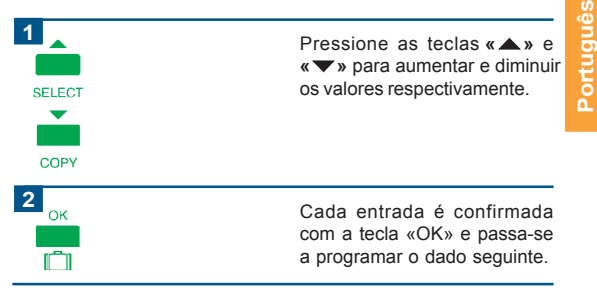

#### d 2014/07/29

## Programação do Ano, Data, Hora e Dia da Semana

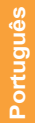

2014/07/29

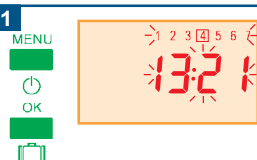

Pressione a tecla «MENU» até que comece a piscar a hora e os dias da semana

Para confirmar o acesso à função Data/Hora pressione a tecla «OK».

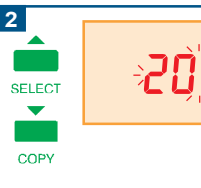

Primeiramente o Ano aparecerá piscando.

Pressione as teclas « **▲** » e

 

 \u03c8 para aumentar e diminuir os valores respectivamente.

 Mantenha a tecla pressionada para mudar os valores mais rapidamente.
 3 Para confirmar o Ano, pressione OK «OK» 4 Em seguida aparecerá o Dia do Português Mês. Pressione as teclas «▲» e SELECT «▼» para aumentar e diminuir os valores respectivamente. Mantenha a tecla pressionada COPY para mudar os valores mais rapidamente. 5 Para confirmar o Dia do Mês. ок pressione «OK». r a

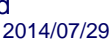

|       | 6<br>SELECT | Para programar o Mês, a Hora,<br>os Minutos e o Dia da Semana<br>segue-se o mesmo procedi-<br>mento. |
|-------|-------------|----------------------------------------------------------------------------------------------------|
| nguês | COPY        | A seleção efetuada é sempre<br>confirmada pressionando a tecla<br>«OK».                              |
| Porti |             | No final do processo volta-se a tela AUTO.                                                           |

O Termostato Semanal possui uma função «Data-Ano» para poder ajustar automaticamente a hora no caso de mudanças horárias «Inverno-Verão» (horário de verão).

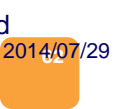

# Programação de Modo Manual

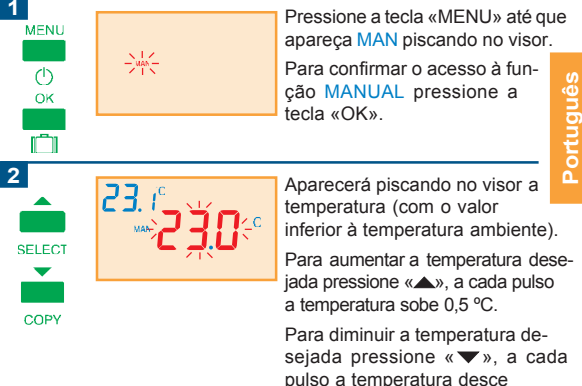

0.5 °C.

|           | З<br>ок   |        | Para confirmar a temperatura, pressione «OK».                                                      |
|-----------|-----------|--------|----------------------------------------------------------------------------------------------------|
| Português | 4<br>MENU | -Xute- | Para voltar ao modo Automático<br>(AUTO) pressione «MENU».<br>AUTO aparecerá piscando no<br>visor. |
|           | 5<br>ок   |        | Para confirmar, pressione «OK».                                                                    |

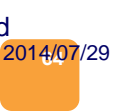

## Programação Tmax (Temperatura de Conforto)

Pressione a tecla «MENU» até que apareça Tmax piscando no visor.

Para confirmar o acesso à função Tmax pressione a tecla «OK».

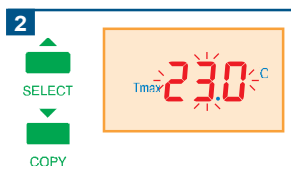

-Tmax-

Aparecerá no visor a temperatura Tmax .

Para aumentar a temperatura desejada pressione « A», a cada pulso a temperatura sobe 0,5 °C.

Para diminuir a temperatura desejada pressione «▼», a cada pulso a temperatura desce 0,5 °C.

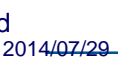

MENU

()

OK

|     | 2     |                                                 |                                                          |
|-----|-------|-------------------------------------------------|----------------------------------------------------------|
|     | ок    | MEM                                             | Para confirmar a temperatura, pressione «OK».            |
|     |       |                                                 | Aparecerá no visor MEM a<br>memorização do novo valor de |
| uês | Tmax. |                                                 |                                                          |
| rug | 4     | <b>2 1</b> .8 <sup>° 1</sup> <b>2</b> 3 4 5 6 7 | A função volta a tela AUTO .                             |
| Po  |       |                                                 |                                                          |
|     |       | 0 2 4 6 8 10 12 14 16 18 20 22 24               |                                                          |

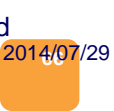

# Programação Tmin (Temperatura Econômica)

Pressione a tecla «MENU» até que apareça Tmin piscando no visor.

Para confirmar o acesso à função Tmin pressione a tecla «OK».

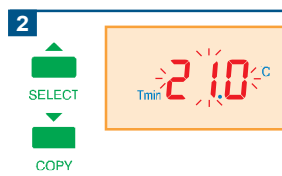

-Tmin-

Aparecerá piscando no visor a temperatura Tmin.

Para aumentar a temperatura desejada pressione « A», a cada pulso a temperatura sobe 0,5 °C.

Para diminuir a temperatura desejada pressione «▼», a cada pulso a temperatura desce 0,5 °C.

#### d 2014<del>/07/29</del>

MENU

 $\bigcirc$ 

OK

m

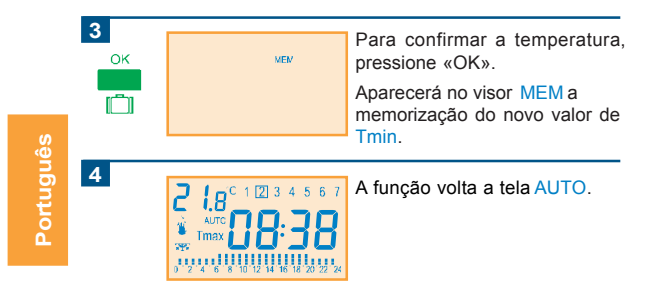

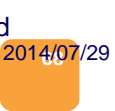

## Programação Semanal

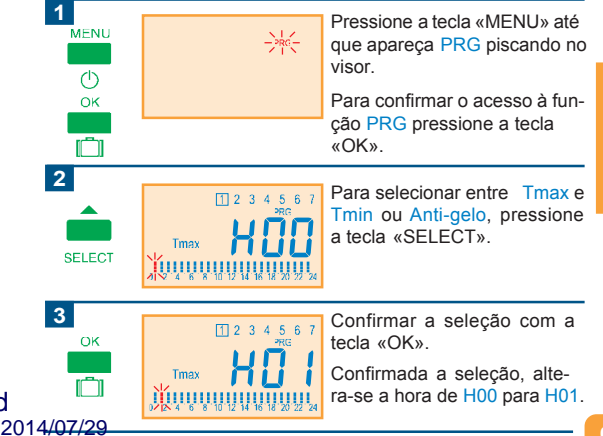

Português

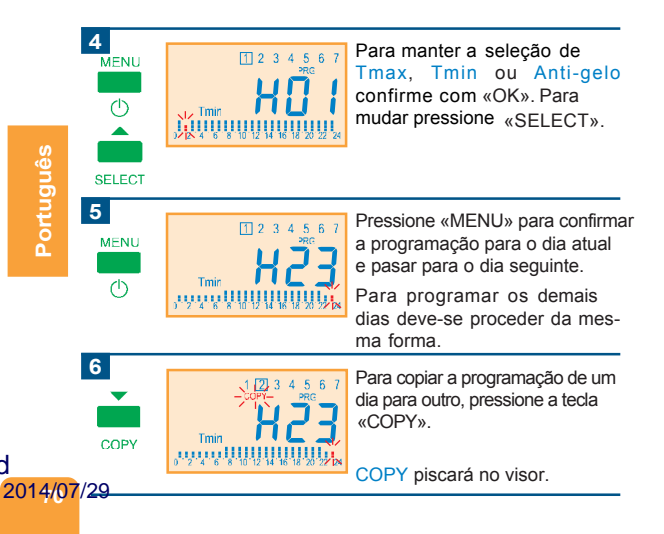

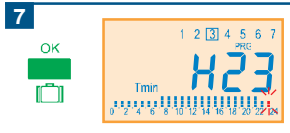

Pressione «OK» para confirmar a programação para o dia seguinte

Para copiar a programação para os demais dias, proceder da mesma forma.

Português

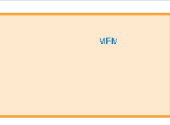

No final da programação da semana, automaticamente são memorizados os dados programados aparecendo MEM no visor.

9

8

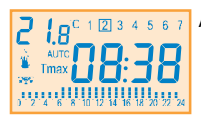

A função volta a tela AUTO.

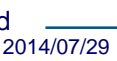

## Programação Mala (Ausência)

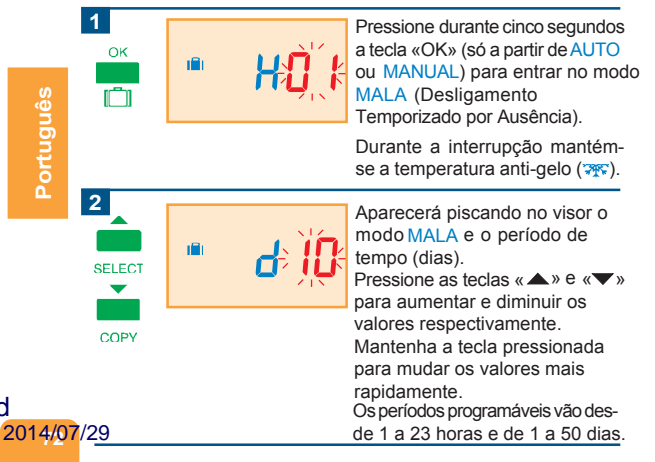
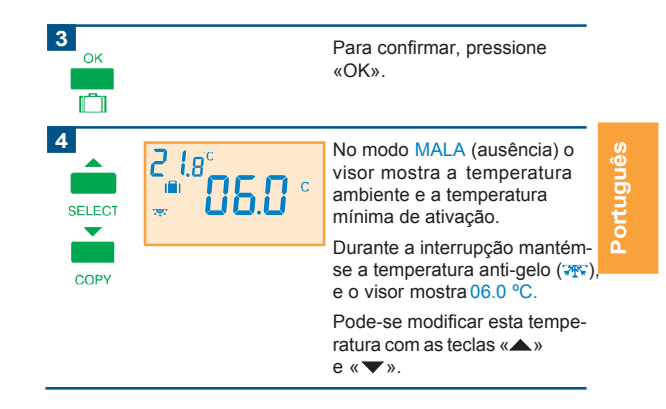

#### d 2014/07/29

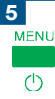

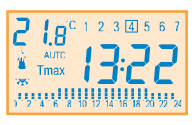

Volta-se ao modo AUTO ao fim do tempo de ausência programado.

Em qualquer momento pode-se voltar ao modo AUTO pressionando a tecla «MENU».

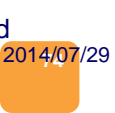

## **Corte Geral**

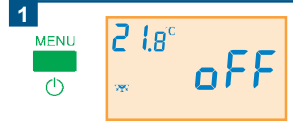

Pressione durante cinco segundos a tecla «MENU» (só a partir de AUTO ou MANU-AL) para entrar no modo CORTE GERAL

Durante a interrupção mantémse a temperatura anti-gelo (**\*\***). No modo CORTE GERAL o visor mostra a temperatura ambiente, e a indicação OFF.

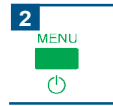

Em qualquer momento pode-se ativar de novo o Termostato pressionando-se a tecla «MENU».

#### d 2014/07/29

## **Parâmetros Inicias**

| PAs | →        | Password de entrada dos parâmetros do instalador                                                                              | r. <b>00</b> |
|-----|----------|----------------------------------------------------------------------------------------------------|--------------|
| HI  | <b>→</b> | Valor da temperatura máxima de regulagem<br>ajustável pelo usuário.                                                           | 30 °C        |
| Lo  | <b>→</b> | Valor da temperatura mínima de regulagem<br>ajustável pelo usuário.                                                           | 6 °C         |
| CAL | →        | Calibração (offset) sonda da temperatura.                                                                                     | 0            |
| Mod | •        | Tipo de controle: Aquecimento ou<br>Condicionador de Ar.                                                                      | Heat         |
| dlf | <b>→</b> | Diferencial. O Diferencial (histerese) é a<br>diferença entre a temperatura de ligação e<br>a de corte do Termostato Semanal. | 0,3          |
| Ant | →        | Temperatura Anti-gelo.                                                                                                    | 6 °C         |
|     |          |                                                                                                    |              |

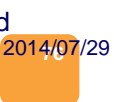

Português

# Português

### Parâmetros do Instalador

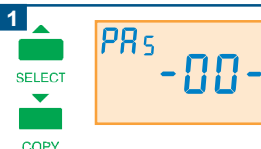

2

2014/07/29

Para acessar à programação de Parâmetros do Instalador, pressione as teclas « ▲ » e « ▼ » por mais de 5 segundos.

<sup>PRs</sup>-00-

#### PAs → Password de entrada parâmetros do instalador.

Com esta opção evita-se a mudança dos Parâmetros do Instalador por parte de pessoas não autorizadas. O valor do password pode ser entre -01- e -99-. Ao programar -00- o password permanece desativado.

No caso de perder o password consulte o seu fornecedor.

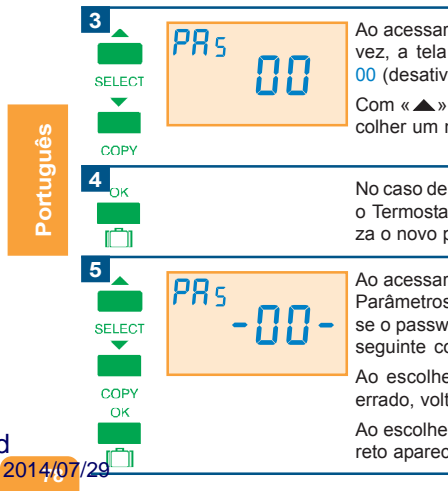

Ao acessar pela primeira vez, a tela mostra o password 00 (desativado).

Com «▲» e «▼» pode-se escolher um novo password.

No caso de confirmar com «OK» o Termostato Semanal memoriza o novo password.

Ao acessar novamente os Parâmetros do Instalador pedese o password. A tela mostra a seguinte configuração:

Ao escolher um password errado, volta para o estado AUTO

Ao escolher o password correto aparece o parâmetro PAs.

| 6              | H, | 280 | HI → Valor da temperatura<br>máxima de regulagem<br>ajustável pelo usuário.                                                                                                    |
|----------------|----|-----|----------------------------------------------------------------------------------------------------|
| COPY           |    |     | Os valores programáveis vão<br>desde 6 a 35 °C, com interva-<br>los de 0,5 °C.<br>Pressione as teclas « ▲ » e « ▼ »<br>para aumentar e diminuir os<br>valores respectivamente.<br>Mantenha a tecla pressionada<br>para mudar os valores mais<br>rapidamente. |
| <b>7</b><br>ок |    |     | Para confirmar o dado introdu-<br>zido, pressione «OK».                                                                                                    |

## Português

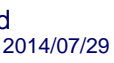

|       | 8<br>SELECT | Lo | пп | Lo → Valor da temperatura<br>mínima da regulagem<br>ajustável pelo usuário.                                                                                                |
|-------|-------------|----|----|----------------------------------------------------------------------------------------------------|
| nes   | COPY        |    |    | Os valores programáveis vão<br>desde 5 a 34 °C, com intervalos<br>de 0,5 °C.                                                                                               |
| Bnuor |             |    |    | Pressione as teclas « A » e « V »<br>para aumentar e diminuir os<br>valores respectivamente.<br>Mantenha a tecla pressionada<br>para mudar os valores mais<br>rapidamente. |
|       | 9<br>ок     |    |    | Para confirmar o dado<br>introduzido, pressione «OK».                                                                                                    |

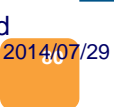

|                  | ERL | 00 | CAL ➔ Calibração (offset)<br>sonda da tempera-<br>tura.                                                                                                    |
|------------------|-----|----|----------------------------------------------------------------------------------------------------|
| COPY             |     |    | Os valores programáveis vão<br>desde -5 a 5 °C, com interva-<br>los de 0,1 °C.                                                                                                    |
|                  |     |    | Pressione as teclas « <b>A</b> » e « <b>V</b> »<br>para aumentar e diminuir os<br>valores respectivamente.<br>Mantenha a tecla pressionada<br>para mudar os valores mais<br>rapidamente. |
| 11 <sub>ок</sub> |     |    | Para confirmar o dado introdu-<br>zido, pressione «OK».                                                                                                    |

#### d 2014/07/29

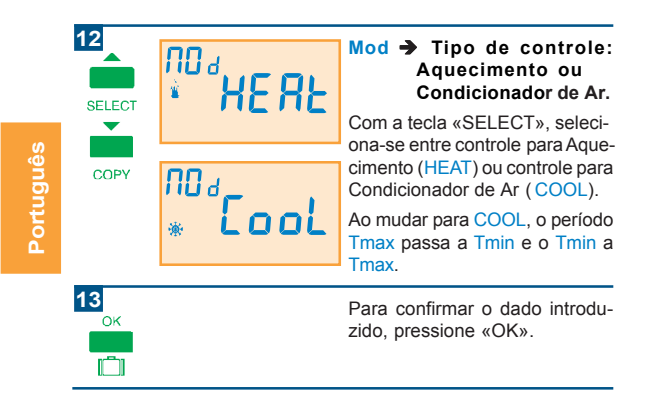

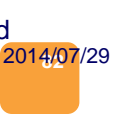

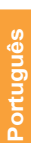

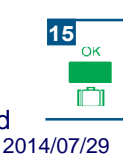

14

SELECT

 $\mathbf{\overline{v}}$ 

COPY

**Ч** 1 Е

- -

#### dlf → Diferencial

O Diferencial (histerese) é a diferença entre a temperatura de ligação e a de **corte** do Termostato Semanal.

Pode-se ajustar entre 0,1 °C e 2 °C, em intervalos de 0,1 °C. Pressione as teclas «▲» e «▼» para aumentar e diminuir os valores respectivamente. Mantenha a tecla pressionada para mudar os valores mais rapidamente.

Para confirmar o dado introduzido, pressione «OK».

| 6  |
|----|
| ð  |
|    |
| Ξ  |
| Ξ  |
| =  |
| Ξ. |
| 0  |
|    |

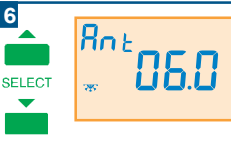

#### COPY

16

#### Ant Temperatura Antigelo

A partir desta opção programase a temperatura de anti-gelo (m), aplicável guando o Termostato está desligado.

Os valores programáveis vão desde 0 a 15 °C, com intervalos de 0.5 °C.

Pressione as teclas « **A** » e « **V** » para aumentar e diminuir os valores respectivamente. Mantenha a tecla pressionada para mudar os valores mais rapidamente.

Para confirmar o dado introduzido, pressione «OK».

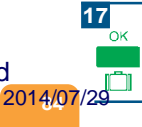

| 18<br>SELECT    | <sup>He</sup> ´0 185 | <ul> <li>HOR → Contador de horas<br/>de funcionamento<br/>da caldeira.</li> <li>O contador de horas do relé<br/>serve para a manutenção da</li> </ul>                |
|-----------------|----------------------|----------------------------------------------------------------------------------------------------|
| COPY            |                      | caldeira.<br>Para colocar a «0000» pressio-<br>ne simultaneamente as te-<br>clas «▲» e «▼» durante 5<br>segundos.                                                    |
| 19<br>ок<br>[_] | VEN                  | Pressionando «OK» no final da<br>programação dos Parâmetros<br>do Instalador, automaticamente<br>são memorizados os dados<br>programados aparecendo MEM<br>no visor. |
| 4/07/29         |                      | O Termostato volta ao modo<br>AUTO.                                                                                                    |

d 

## **Características Técnicas**

#### Codigo do produto: -3.506.---

Denominação: Termostato Semanal Programável.

Aplicação 1: Ligação ao aquecimento através dos bornes C (comum) e NA (normalmente aberto).

Aplicação 2: Ligação ao sistema de condicionador de ar através dos bornes C (comum) e NC (normalmente fechado).

Nº Máximo de Programações Semanais: 1.

Nº Máximo de mudanças programáveis: Não há limite.

Memória sem alimentação de 127V~: 7 dias.

Umidade relativa de funcionamento: 20 a 85 %.

Temperaturas programáveis: Tmax, Tmin, Anti-gelo e Diferencial.

Visualização de Temperatura ambiente: 0 - 45 °C (em décimos).

Faixa de temperatura selecionável: Passos de 0,5 °C.

Temperatura de funcionamento: 0 - 50 °C.

2014/07/29

#### Gama de regulagem:5 a 35 °C

Temperatura de armazenamento: -5 a 55 °C

Alimentação: 110-127V~ 60Hz.

Denominação bornes: F (fase), N (neutro), C (comum), NA (normalmente aberto), NC (normalmente fechado).

Poder de ruptura do contato do relé: 8 A Resistivo, 5 A indutivo.

Tipo de contato: Livre de potencial.

Bornes de ligação: Capacidade máxima 1,5 mm<sup>2</sup>

Classe de Software: Clase A.

Classe de aparelho: Clase II.

Marcas: CE

 Normativa:
 IEC 60730-2-9:2000 (2<sup>nd</sup> Editon) + A1:2002 + A2:2004

 2014/07/29
 IEC 60 730-1:1999 (3<sup>nd</sup> Edition) + A1:2003

## **Características Técnicas**

#### Codigo do produto: -3.507.---

Denominação: Termostato Semanal Programável.

- Aplicação 1: Ligação ao aquecimento através dos bornes C (comum) e NA (normalmente aberto).
- Aplicação 2: Ligação ao sistema de condicionador de ar através dos bornes C (comum) e NC (normalmente fechado).

Nº Máximo de Programações Semanais: 1.

Nº Máximo de mudanças programáveis: Não há limite.

Memória sem alimentação de 230V~: 7 dias.

Umidade relativa de funcionamento: 20 a 85 %.

Temperaturas programáveis: Tmax, Tmin, Anti-gelo e Diferencial.

Visualização de Temperatura ambiente: 0 - 45 °C (em décimos).

Faixa de temperatura selecionável: Passos de 0,5 °C.

Temperatura de funcionamento: 0 - 50 °C.

2014/07/29

#### Gama de regulagem:5 a 35 °C

Temperatura de armazenamento: -5 a 55 °C

Alimentação: 230V~ 60Hz.

Denominação bornes: F (fase), N (neutro), C (comum), NA (normalmente aberto), NC (normalmente fechado).

Poder de ruptura do contato do relé: 8 A Resistivo, 5 A indutivo.

Tipo de contato: Livre de potencial.

Bornes de ligação: Capacidade máxima 1,5 mm<sup>2</sup>

Classe de Software: Clase A.

Classe de aparelho: Clase II.

Marcas: CE

 Normativa:
 IEC 60730-2-9:2000 (2<sup>nd</sup> Editon) + A1:2002 + A2:2004

 2014/07/29
 IEC 60 730-1:1999 (3<sup>nd</sup> Edition) + A1:2003

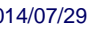

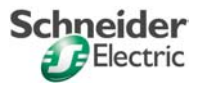

## Contents

| Installation and Connection            | 92  |
|----------------------------------------|-----|
| User Information                       | 94  |
| General Features                       | 96  |
| Automatic Heating Programming          | 98  |
| Automatic Air Conditioning Programming | 100 |
| Standard Programming                   |     |
| First Connection                       | 103 |
| Programming the Year, Date,            |     |
| Time and Day of the Week               | 104 |
| Manual Mode Programming                | 107 |
| Tmax Programming (Comfort temp.)       | 109 |
| Tmin Programming (Economy temp.)       | 111 |
| Weekly Programming                     | 113 |
| Travel Programming (Holidays)          | 116 |
| Disconnect                             | 119 |
| Initial Settings                       | 120 |
| 14/07/29nstaller Settings              | 121 |
| Technical Specifications               | 130 |

## Installation and Connection

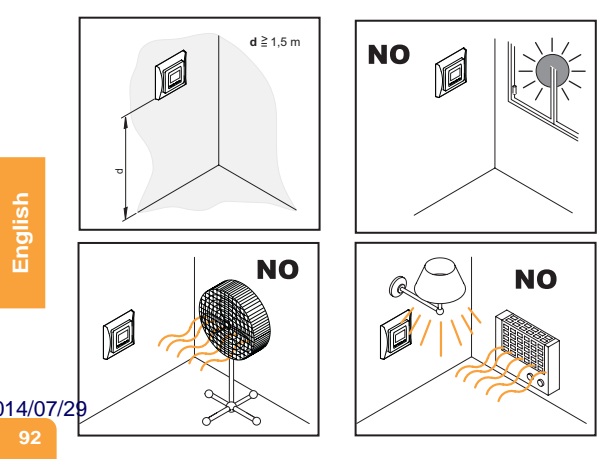

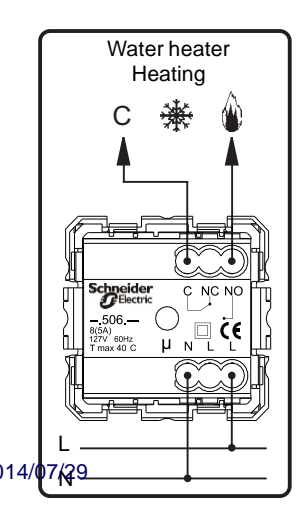

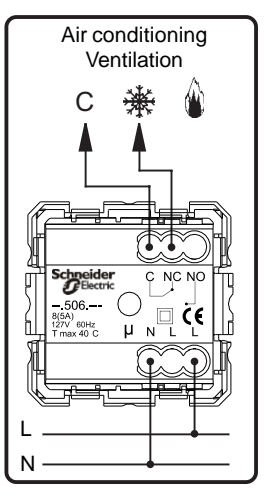

## **User Information**

AUTO: This is the automatic function of the thermostat in which heating or air conditioning is turned on or off according to preprogrammed times and temperatures.

MAN: This is the manual function of the thermostat, which is used to select a desired temperature at a certain time. It cancels the automatic function.

Tmin: This is the so-called economy temperature, which is a maintenance temperature for when you are not at home or when the comfort need is minimum. It is normally used during the day or while you sleep. The normal values for this temperature are between 18° and 20° C.

Tmax: This is the so-called comfort temperature, which is the temperature selected for when you are at home and when the sensation of comfort has to be maximum. The normal values for this temperature are between 21° and 22 ° C.

14/07 WEL: This is the «thermostat stop» function for use during holiday periods (or for absences while at a second residence) in

which only the freeze protection function remains active. Program the day (as from today) on which you want the AUTO mode to come on automatically, for example.

CAL: Calibration of the temperature sensor. This function is used to correct the temperature that is read by the thermostat in order to adapt it to reality for those cases in which the equipment may be influenced by its location close to heat sources or air currents. Up to five degrees of temperature can be permanently subtracted or added.

**DIF:** The differential is the temperature variation that has to occur in order for the thermostat to turn on again or to stop. The normal value for this setting is 0.3° C. In other words, if a differential of 0.5° C is programmed and the comfort temperature is 22° C, the thermostat will activate at 21.5° C and will stop at 22.5° C.

Ant: This is the freeze protection temperature, the temperature at which the heating comes on, even though the thermostat may be off or in the TRAVEL mode.

The value usually set for this temperature is 6° C. In other words, 14/0/20 the thermostat reads 6° C, the heating will be turned on in order to prevent the pipes or other elements in the home from freezing

## **General Features**

- MENU Menu / ON-OFF. This button allows sequentially selecting the various programming states. These states are accessed by pressing «OK».
  - By pressing it for five seconds (only from AUTO or MANUAL), the Weekly Thermostat is turned off. Press the button again in order to turn it back on.

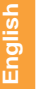

**Value increase / SELECT.** In the Programming state (PRG), it allows sequentially selecting between *Tmax*, *Tmin and Freeze protection* (**%**).

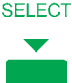

Value decrease / COPY. In the Programming state (PRG), it allows copying the program of the current day to the next day. When COPY is flashing, press «OK» in COPY order to confirm.

014/07/29 96 **Confirm values and actions/Holiday mode.** By pressing this button for five seconds (only from AUTO or MANUAL), the TRAVEL mode ([]) is accessed (Timed Off due to holidays).

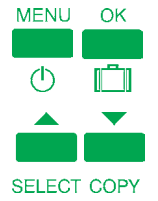

OK

Pulsando simultáneamente las teclas «MENU» y «OK» durante 10 segundos (sólo desde AUTO) se restablece los parámetros de inicio.

By pressing the «▲» and «▼» buttons for 5 seconds (only from AUTO), INSTALLER SETTINGS are entered (see page 33).

#### 14/07/29

## Automatic Heating Programming

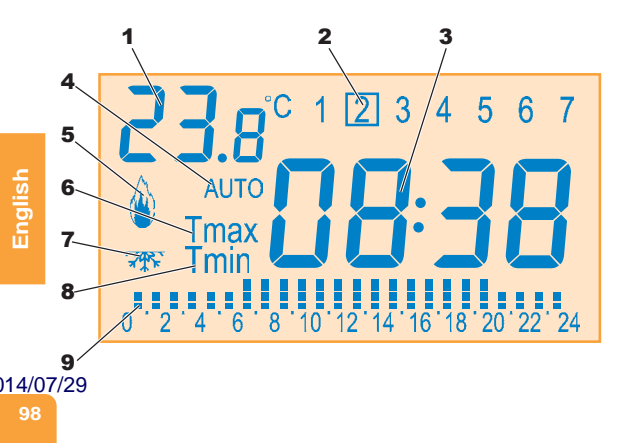

- 1 Ambient temperature in ° C.
- 2 Day indicators: 1 = Monday
  - 2 = Tuesday
  - 3 = Wednesday
  - 4 = Thursday
  - 5 = Friday
  - 6 = Saturday
  - 7 = Sunday
- Time indicator.
- 4 AUTO indicator. Automatic function.
- Heating connected indicator ().
- 6 Tmax indicator: Comfort temperature indicator.
- 8 Tmin indicator: Economy temperature indicator.
- 9 Temperature/time indicator bar (0-24):

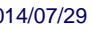

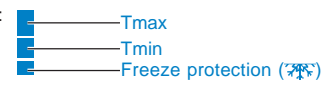

## Automatic Air Conditioning Programming

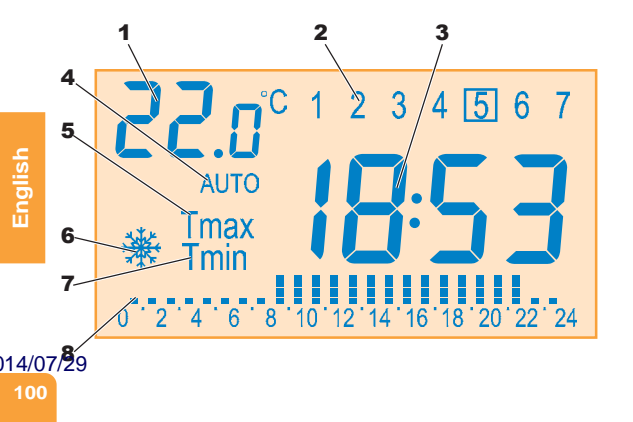

- 1 Ambient temperature in ° C.
- 2 Day indicators: 1 = Monday
  - 2 = Tuesday
  - 3 = Wednesday
  - 4 = Thursday
  - 5 = Friday
  - 6 = Saturday
  - 7 = Sunday
- 3 Time indicator.
- 4 AUTO indicator. Automatic function.
- 5 Tmax indicator: Comfort temperature indicator.
- 6 Air conditioning connected indicator (\*).
- 7 Tmin indicator: Economy temperature indicator.
- 8 Temperature/time indicator bar (0-24): \_\_\_\_\_Tmax \_\_\_\_\_Tmin \_\_\_\_\_Anti-hielo (???)

#### 14/07/29

## **Standard Programming**

#### Monday-Friday:

23:00 h - 06:00 h Tmin 06:00 h - 08:00 h Tmax 08:00 h - 18:00 h Tmin 18:00 h - 23:00 h Tmax

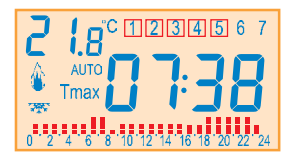

## English

#### Saturday-Sunday:

24:00 h - 07:00 h Tmin 07:00 h - 24:00 h Tmax

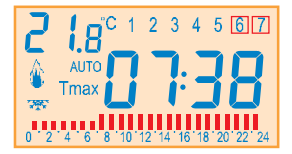

Tmin (Economy temperature): 18 °C 14/07/29 Tmax (Comfort temperature): 22 °C 102

## First Connection

 When the Programmable Weekly Thermostat is turned on for the first time, the screen flashes various times, and then the Year/ Month/Day, Hour:Minutes, and Day of the Week are programmed..

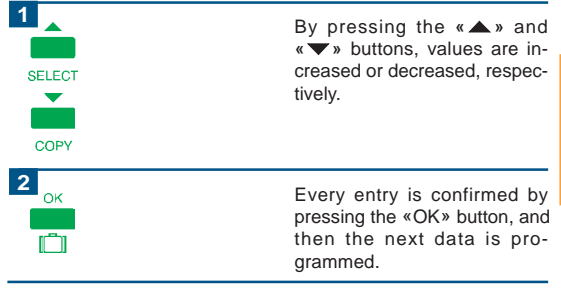

14/07/29

English

## Programming the Year, Date, Time and Day of the Week

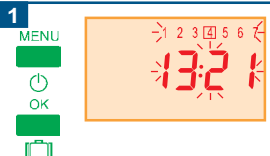

Press the «MENU» button until the current time and days of the week are displayed flashing on the screen.

In order to confirm access to the Date/Time function, press the «OK» button.

nglish

)14/07/29

104

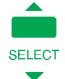

COPY

2

| ÷2 | <u>Ò</u> É | וּץ |
|----|------------|-----|
| _  |            |     |

The year is first displayed flashing.

The value is increased using the «▲» button and decreased using the «▼» button.

The values are changed more quickly by pressing and holding either button.

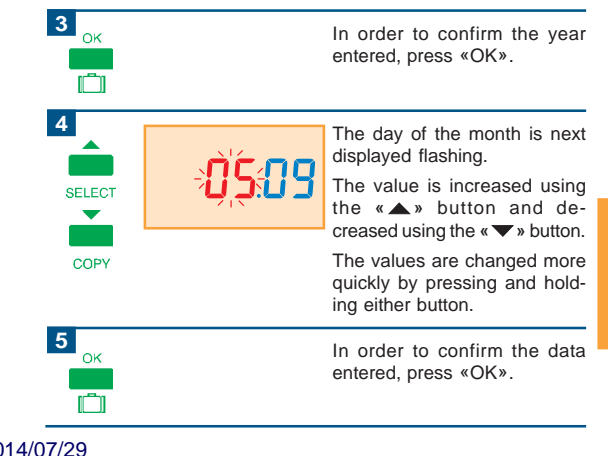

English

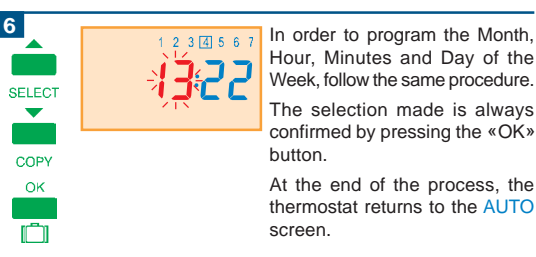

English

The Weekly Thermostat incorporates a «Date-Year» function in order to be able to automatically adjust the time for «Winter-Summer» time changes.

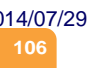

## Manual Mode Programming

°1, E 5

ман

Press the «MENU» button until MAN is displayed flashing on the screen. In order to confirm access to the MANUAL function, process

the MANUAL function, press the «OK» button.

The temperature is displayed flashing on the screen (with the value below the ambient temperature). In order to raise the desired temperature, press the «▲» button. Every time that it is pressed, the temperature is raised 0.5° C. In order to lower the desired temperature, press the «▼» button. Every time that it is pressed, the temperature is lowered 0.5° C.

#### 14/07/29

MENU

Юк

2

SELECT

COPY

| З<br>ок   |       | In order to confirm the tempera-<br>ture entered, press «OK».                                              |
|-----------|-------|----------------------------------------------------------------------------------------------------|
| 4<br>MENU | ÷vi¢÷ | In order to return to the Automatic<br>mode (AUTO), press «MENU».<br>The screen displays AUTO<br>flashing. |
| 5<br>ок   |       | Confirm by pressing «OK».                                                                                  |

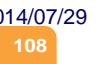
## Tmax Programming (Comfort temp.)

Press the «MENU» button until Tmax is displayed flashing on the screen.

In order to confirm access to the Tmax function, press the «OK» button.

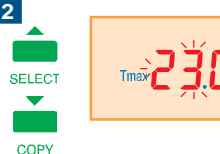

MENU

 $\bigcirc$ 

OK

r n

14/07/29

The current Tmax temperature is displayed flashing on the screen.

In order to raise the desired temperature, press the « A » button. Every time that it is pressed, the temperature is raised 0.5° C.

In order to lower the desired temperature, press the « $\checkmark$ » button. Every time that it is pressed, the temperature is lowered 0.5° C.

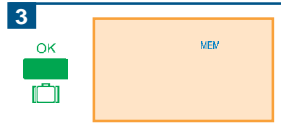

In order to confirm the temperature entered, press «OK».

Recording of the new Tmax temperature value is indicated on screen by MEM.

4

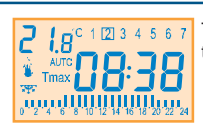

The thermostat then returns to the AUTO screen.

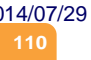

## Tmin Programming (Economy temp.)

Press the «MENU» button until Tmin is displayed flashing on the screen.

In order to confirm access to the Tmin function, press the «OK» button.

-Tmin-

14/07/29

MENU

OK

2

COPY

The current Tmin temperature is displayed flashing on the screen.

In order to raise the desired temperature, press the « A » button. Every time that it is pressed, the temperature is raised 0.5° C.

In order to lower the desired temperature, press the « $\checkmark$ » button. Every time that it is pressed, the temperature is lowered 0.5° C.

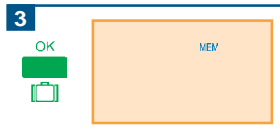

In order to confirm the temperature entered, press «OK».

Recording of the new Tmin temperature value is indicated on screen by MEM.

4

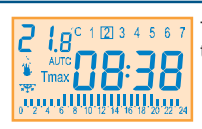

The thermostat then returns to the AUTO screen.

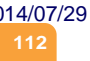

## Weekly Programming

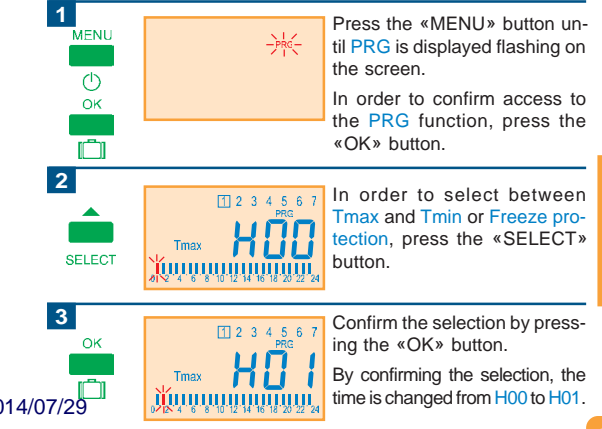

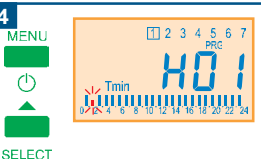

Tmin

If the Tmax, Tmin or Freeze protection selections should remain the same, continue to confirm by pressing «OK». In order to change any of the selections, press «SELECT».

By pressing the «MENU» button, the programming for the current day is confirmed and the next day is accessed.

In order to program the rest of the days, proceed in the same manner.

English

5

MENU

сору 014/07/29

6

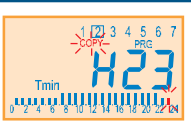

In order to copy the completed programming of one day to another day, press the «COPY» button.

COPY will flash on the screen.

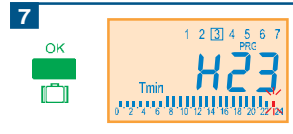

Confirm by pressing «OK,» and the next day is accessed.

In order to copy the programming for the rest of the days, proceed in the same manner.

8

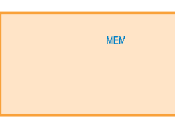

After programming for the week is completed, all the programmed data are automatically recorded, and the screen indicates MEM.

14/07/29

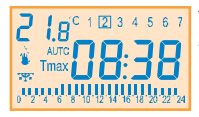

The thermostat returns to the AUTO screen.

## Travel Programming (Holidays)

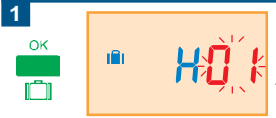

By pressing and holding the «OK» button for five seconds (only from AUTO or MANUAL), the TRAVEL mode is entered (Timed Off for holidays).

During the off time, the freeze protection temperature ( The maintained.

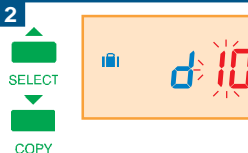

English

)14/07/29

The screen displays the TRAVEL mode and the period of time flashing.

The value is increased by using the «▲» button and decreased using the «▼» button.

The values are changed more quickly by pressing and holding either button.

The programmable periods go from 1 to 23 hours and from 1 to 50 days.

In order to confirm the data entered, press the «OK» button.

In the TRAVEL mode, the screen shows the ambient temperature and the minimum activation temperature.

During the off time, the freeze protection temperature (???) is maintained, and the screen displays 06.0° C.

This temperature can be changed using the  $\ll \Delta \gg$  and  $\ll \nabla \gg$  buttons.

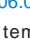

English

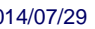

3

OK

SELECT

COPY

2 1.8°,

<u> 16 0</u>

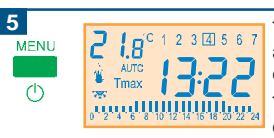

The AUTO mode comes on again after the programmed holiday time ends.

The AUTO mode can be turned on again at any time by pressing the «MENU» button.

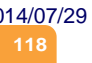

## Disconnect

By pressing and holding the «MENU» button for five seconds (only from AUTO or MANUAL), the DISCONNECT mode is entered.

During the Disconnect time, the freeze protection temperature (\*\*) is maintained.

In the DISCONNECT mode, the screen displays the ambient temperature and indicates OFF.

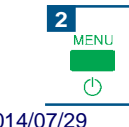

The Thermostat can be activated again at any time by pressing the «MENU» button.

## **Initial Settings**

| PAs | →           | Installer settings access password.                                                                                               | 00    |
|-----|-------------|----------------------------------------------------------------------------------------------------|-------|
| HI  | <b>&gt;</b> | Value of the maximum temperature that can be adjusted by the user.                                                                | 30 °C |
| Lo  | <b>&gt;</b> | Value of the minimum temperature that can be adjusted by the user.                                                                | 6 ºC  |
| CAL | •           | Calibration (offset) of the temperature sensor.                                                                                   | 0     |
| Mod | •           | Type of control: Heating or Air Conditioning.                                                                                     | Heat  |
| dlf | <b>&gt;</b> | Differential. The differential (hysteresis value) is the difference between the on and off temperatures of the Weekly Thermostat. | 0,3   |
| Ant | →           | Freeze protection temperature.                                                                                                    | 6 ºC  |

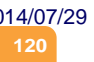

## Installer Settings

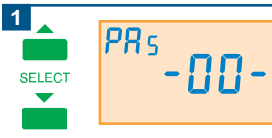

In order to access the Installer Settings programming, press the « » and « » buttons for more than 5 seconds.

### COPY

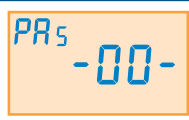

### PAs → Installer settings access password.

This option is used to prevent the Installer Settings from being changed by unauthorised persons. The value of the password can be between -01- and -99-. If -00- is programmed, the password remains deactivated.

If the password is lost, contact your supplier.

### )14/07/29

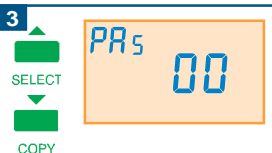

PRs

4

5

SELECT

COPY

OK

)14/07/2

When it is accessed for the first time, the screen displays the password, 00 (deactivated).

A new password can be selected using the «▲» and «▼» buttons.

If the new password is confirmed using the «OK» button, the Weekly Thermostat records the new password.

When the Installer Settings are accessed again, the password is requested. The screen is configured as follows:

If an erroneous password is entered, the thermostat returns to the AUTO screen.

If the correct password is entered, the PAs setting is displayed.

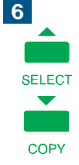

H,

280

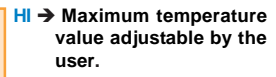

The programmable values go from 6° to  $35^{\circ}$  C, with intervals of  $0.5^{\circ}$  C.

The value is increased using the «▲» button and decreased using the «▼» button.

The values are changed more quickly by pressing and holding either button.

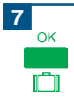

In order to confirm the entered value, press «OK».

)14/07/29

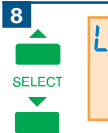

COPY

-ΟK

n Th

)14/07/29

# <sup>Le</sup> 10.0

#### Lo → Minimum temperature value adjustable by the user.

The programmable values go from  $5^{\circ}$  to  $34^{\circ}$  C, with intervals of  $0.5^{\circ}$  C.

The value is increased using the " $\blacktriangle$  " button and decreased using the " $\blacktriangledown$ " button.

The values are changed more quickly by pressing and holding either button.

In order to confirm the entered value, press «OK».

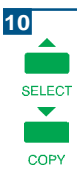

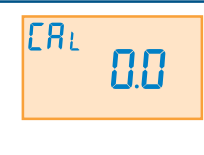

### CAL → Temperature sensor calibration (offset).

The programmable values go from -5° to 5° C, with intervals of 0.1° C.

The value is increased using the «▲» button and decreased using the «▼» button.

The values are changed more quickly by pressing and holding either button.

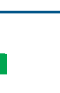

In order to confirm the entered value, press «OK».

)14/07/29

11

OK

iΠr

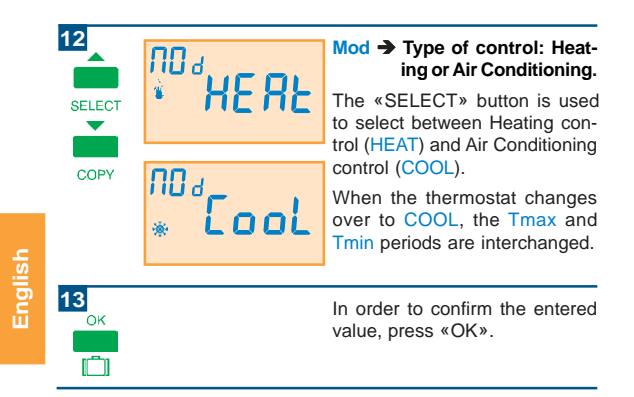

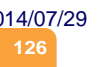

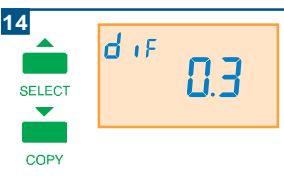

### dlf → Differential.

The Differential (hysteresis value) is the difference between the on and off temperature of the Weekly Thermostat.

It can be adjusted between 0.1° and 2° C, by intervals of 0.1° C.

The value is increased using the «▲» button and decreased using the «▼» button.

The values are changed more quickly by pressing and hold-ing either button.

In order to confirm the entered value, press «OK».

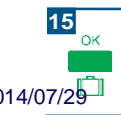

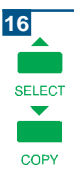

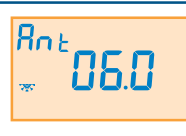

### Ant → Freeze protection temperature.

This option is used to program the freeze protection temperature (\\$\\$\\$\) that is applied when the thermostat is turned off.

The programmable values go from 0 to  $15^{\circ}$  C by intervals of  $0.5^{\circ}$  C.

The value is increased using the «▲» button and decreased using the «▼» button.

The values are changed more quickly by pressing and holding either button.

In order to confirm the entered data, press «OK».

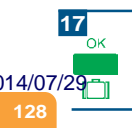

## Hor 185 SELECT

18

 $\mathbf{\nabla}$ 

COPY

### HOR Operational hours meter of the water heater.

The relay hour meter is used for water heater maintenance

It can be set to «0000» by simultaneously pressing the «A» and «V» buttons for 5 seconds

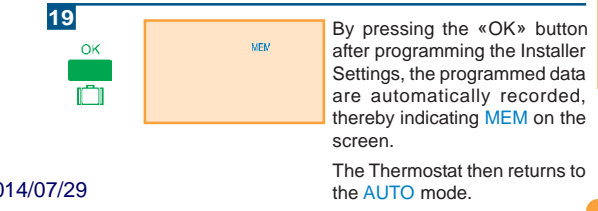

## **Technical Specifications**

Article number: -3.506.---

Name: Weekly Thermostat.

Application 1: Heating connection through terminals, C (common) and NA (normally open).

Application 2: Air conditioning system connection through terminals C (common) and NC (normally closed).

Maximum number of weekly programmings: 1.

Maximum number of programmable changes: No limit.

Memory without 127V power supply: 7 days.

Relative operating humidity: 20 to 85 %.

Programmable temperatures: Tmax, Tmin, Freeze protection and Differential.

Ambient temperature display: 0 - 45 °C (by tenths).

Selectable temperature set point: Increments of 0.5° C.

English

2014/07/29

Operating temperature: 0 - 50 °C.

Adjustment range: 5 a 35 °C

Storage temperature: -5 a 55 °C

Connection: 110-127V ac 60Hz.

Terminal designation: L (phase), L (phase), N (neutral), C (common), NA(normally open), NC (normally closed).

Relay contact break power: 8 A Resistive, 5 A inductive.

Type of contact: Potential free.

Connection terminals: 1 x AWG 14 (2.08mm<sup>2</sup>) max.capacity.

Software class: Class A.

Device class: Class II.

Marks: CE

 Legislation:
 IEC
 60730-2-9:2000
 (2nd Editon)
 + A1:2002
 + A2:2004

 014/07/29
 IEC
 60 730-1:1999
 (3nd Edition)
 + A1:2003

## **Technical Specifications**

Article number: -3.507.---

Name: Weekly Thermostat.

Application 1: Heating connection through terminals, C (common) and NA (normally open).

Application 2: Air conditioning system connection through terminals C (common) and NC (normally closed).

Maximum number of weekly programmings: 1.

Maximum number of programmable changes: No limit.

Memory without 230V power supply: 7 days.

Relative operating humidity: 20 to 85 %.

Programmable temperatures: Tmax, Tmin, Freeze protection and Differential.

Ambient temperature display: 0 - 45 °C (by tenths).

Selectable temperature set point: Increments of 0.5° C.

2014/07/29

Operating temperature: 0 - 50 °C.

Adjustment range: 5 a 35 °C

Storage temperature: -5 a 55 °C

Connection: 230V ac 60Hz.

Terminal designation: L (phase), L (phase), N (neutral), C (common), NA(normally open), NC (normally closed).

Relay contact break power: 8 A Resistive, 5 A inductive.

Type of contact: Potential free.

Connection terminals: 1 x AWG 14 (2.08mm<sup>2</sup>) max.capacity.

Software class: Class A.

Device class: Class II.

Marks: CE

 Legislation:
 IEC
 60730-2-9:2000
 (2<sup>nd</sup> Editon)
 + A1:2002
 + A2:2004

 )14/07/29
 IEC
 60 730-1:1999
 (3<sup>nd</sup> Edition)
 + A1:2003

### 14/07/29

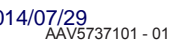

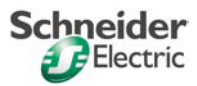